# <mark>@ Perehdytys</mark> Telli

## Veebikoolituse ePerehdytys tellimine toimub etapiviisiliselt

Edukaks tellimuse tegemiseks tee enne alustamist endale selgeks mõned andmed, kirjuta need üles ja kindlusta neile lihtne juurdepääs. Vajad:

- oma ettevõtte registrikoodi,
- oma ettevõtte arveldusandmeid,
- veebikoolitusele ePerehdytys juurdepääsuõigusi andva isiku andmeid,
- veebikoolitust ePerehdytys läbima asuvate töötajate andmeid: *nimi*, *Valtti kaardi andmed, maksunumber, isikukood, mobiiltelefoni number.*

Veebikoolituse ePerehdytys kasutaja autentimine eeldab, et töötaja andmed on maksunumbriregistris. Andmete registrisse lisamist saab taotleda, helistades maksuameti teenindustelefonile 02 949 7070. Lisateavet leiab maksuameti veebilehe Vero.fi maksunumbriregistri lehelt.

## Ettevõtte konto veebikeskkonnas Suomen Tilaajavastuu

Veebikoolituse ePerehdytys tellimuse tegemiseks vajad veel ettevõtte kontot Suomen Tilaajavastuu teenuses Ilmoita. Kui sinu ettevõttel on juba ettevõtte konto olemas, siis liigu edasi veebikoolituse ePerehdytys sisselogimisaknasse. Kui sa ei ole veel teenuse kasutaja, siis <u>loo veebikeskkonnas Suomen Tilaajavastuu oma</u> <u>ettevõttele tasuta ettevõtte konto</u> lehe ülaservas oleva lingi *Registreeru (Rekisteröidy)* kaudu.

Arvesta, et veebikoolituse ePerehdytys tellimisõigus ja veebikoolituse ePerehdytys juurdepääsuõiguste haldamise õigus on ainult sinu ettevõtte peakasutajatel, kellel on ka teenuse Ilmoita kasutusõigus.

## **Tellimuse tegemine**

- 1. Logi ettevõtte kontole sisse.
- 2. Vali ePerehdytys.

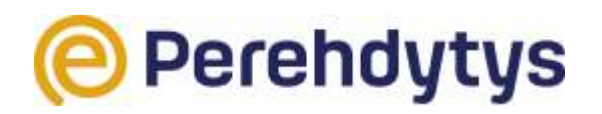

- 3. Mine edasi vahelehele Töötajad (Työntekijät).
- 4. Lisa töötaja andmed: nimi, Valtti kaardi andmed / maksunumber ja isiklik mobiiltelefoni number.

 Kui sa telefoninumbrit ei tea, jäta see koht tühjaks. Töötaja saab selle autentimise käigus ise täita.

- Veendu, et sisestad töötaja andmed õigesti.

– Töötaja andmed salvestuvad teenusesse Ilmoita. Nime juures on märge "kontrollimata" (tarkastamatta) seni, kuni andmed on maksunumbriregistrist üle kontrollitud. Kontrollimine kestab paarist tunnist kuni ühe päevani ja alles peale seda saab töötaja läbida veebikoolituse ePerehdytys.

5. Mine teenuse Ilmoita esilehele ja telli lehe alaservast veebikoolitus ePerehdytys.

– Lisa töötajale veebikoolituse ePerehdytys läbimiseks

juurdepääsuõigus. Saad valida töötajaid ükshaaval või kõik korraga. – Saad kõik veebikoolitust ePerehdytys vajavad töötajad teenusesse üheaegselt registreerida, kuid sul on võimalus jagada neile juurdepääsuõigusi etapiviisiliselt, mis võimaldab kindlaks määrata arveldamise tempo.

- Nõustu sellega, et teenus ePerehdytys on tasuline.
  Juurdepääsuõiguse andmisega seoses saabub teenuse peakasutaja e-posti aadressile tellimuse kinnitus.
  - Arveldamise aluseks on lisatud juurdepääsuõigused.
- 7. Teata töötajale veebilehe ePerehdytys link ja anna teada, millal ta saab veebikoolitust ePerehdytys läbima asuda.

Jälgi tellimust tehes algusest lõpuni teenuses Ilmoita olevaid juhiseid. Edukalt tehtud tellimus on nähtav teenuse Ilmoita esilehe alaservas, kust leiad oma kasutajanime, tellimuse tegemise aja ja teate, et teenus ePerehdytys on kasutusel.

Kui veebikoolituse ePerehdytys tellimisega seoses esineb probleeme, siis pöördu vajadusel <u>Suomen Tilaajavastuu klienditeeninduse</u> poole.

### LISATEAVE

#### Laura Sutinen

vastutav klienditeenindaja 050 568 1280 laura.sutinen@rakennusmedia.fi

#### Panu Tuominen

koolituse koordinaator 044 595 6617 panu.tuominen@rateko.fi